#### Using NI Max to communicate to the 7660 Precision LCR Meter via TCPIP socket

#### Summary

The IET 7660 is designed for applications requiring automation of an LCR meter. The 7660 has LAN, USB and GPIB interfaces for communication to a PC or similar controller.

This application note gives a simple example of using NI Max to communicate with the 7660 Precision LCR Meter.

This application note will deal with LAN connection, however NI Max can easily be used for GPIB or USB communication.

This example will use National Instrument NI Max Measurement and Automation Explorer version 2022 Q3 to communicate with the 7660 Precision LCR Meter.

Installing the NI-488.2 driver from the link below will also install the latest version of NI Max. NI Max is useful in that you can explore RS-232, USB, LAN and GPIB communications all from one program. NI-488.2 driver can be found at <a href="https://www.ni.com/en-us/support/downloads/drivers/download.ni-488-2.html#467646">https://www.ni.com/en-us/support/downloads/drivers/download.ni-488-2.html#467646</a>

#### Example

This example uses a PC with a Windows 10 operating system and NI Max Measurement and Automation Explorer version 2022 Q3.

Plug the ethernet cable into the back of the 7660 Precision LCR Meter into the LAN port.

On the 7660 go to I/O>>Interfaces, Select LAN and make sure LAN Conf is set to Auto DHCP. Once complete save this setup as default by going to

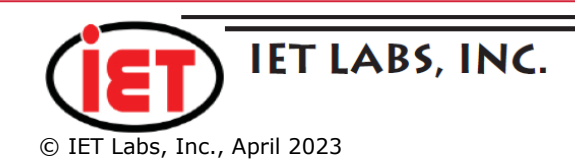

Utilities>>Save/Recall Setup and Save as default. This way each time the 7660 is turned on it will default to LAN.

1.) On the PC open NI Max, Select Network Device and Add Network Device "Visa TCP/IP Resource". As shown in the screenshot below

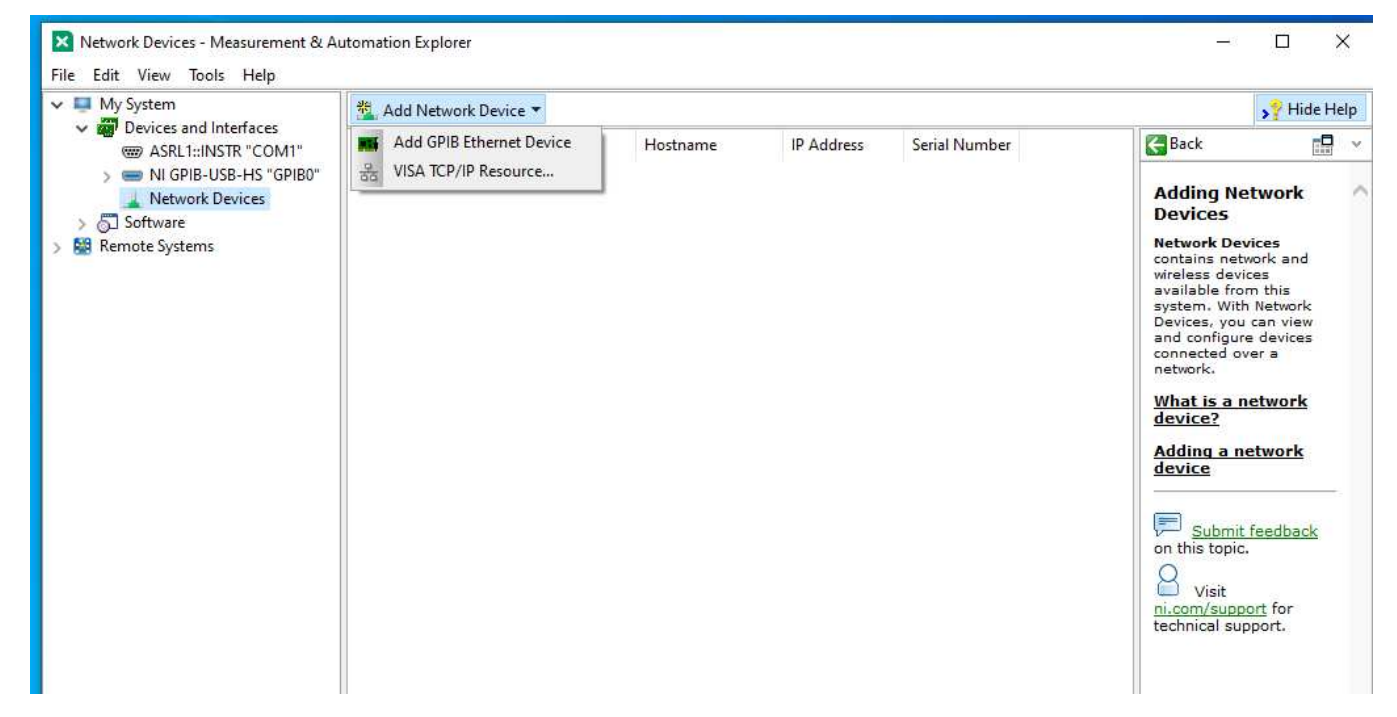

This will open a Create New dialog box

2.) Select Manual Entry of Raw Socket from the Choose Type of LAN resource you want to add dialog and click on the Next button

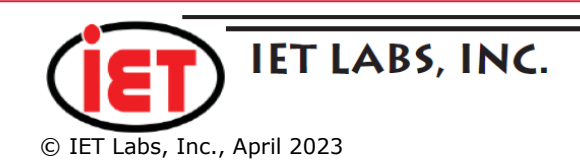

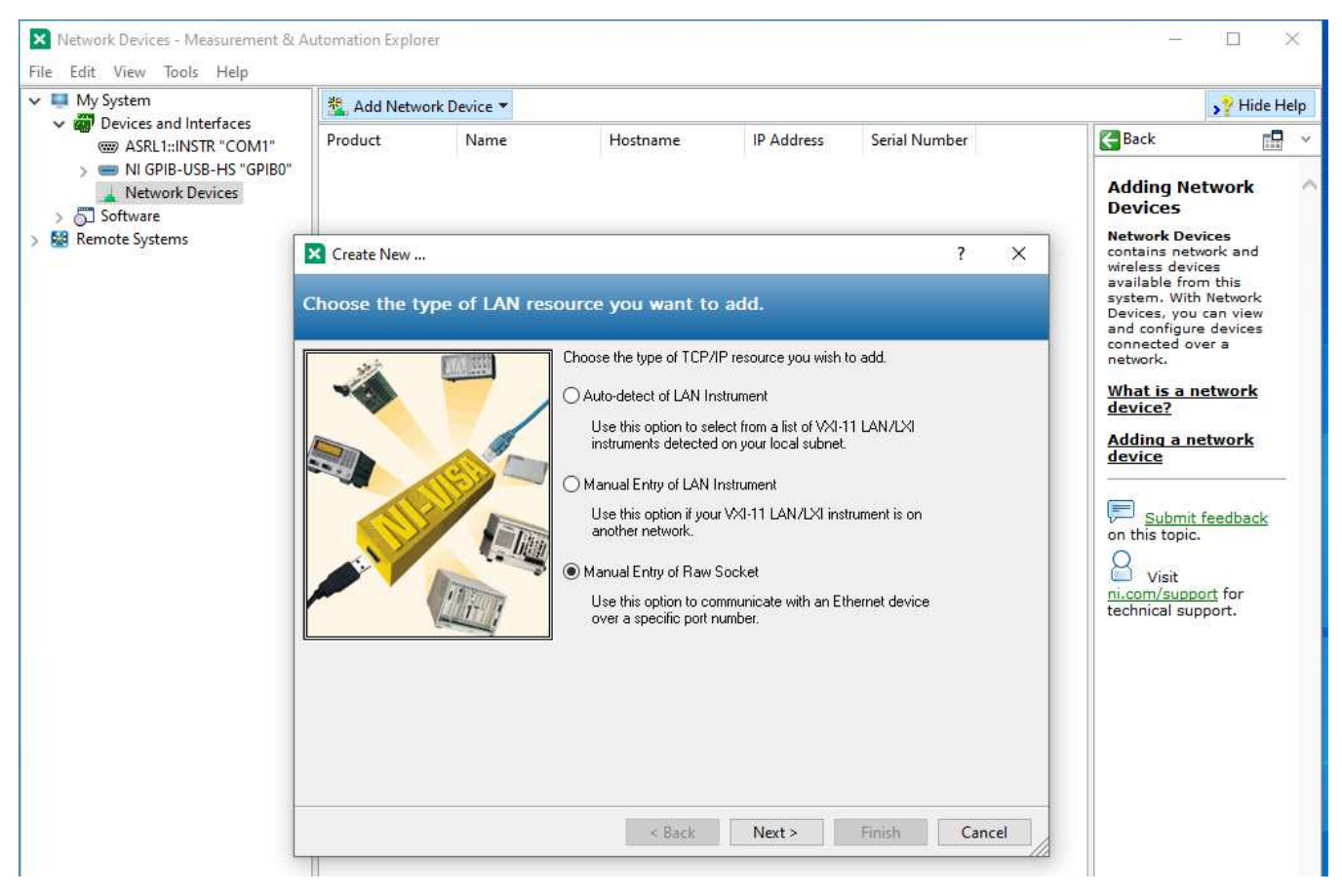

3.) The next step is to Enter the LAN resource details

On the 7660 go to I/O>>Interfaces>>LAN>>Conf and look at the LAN settings.

This should show current settings and CONNECTED. If it does not show CONNECTED then check LAN cable and router.

In this example the 7660 shows LAN Status CONNECTED PORT 111 Current IP Address 192.168. 0.184

Write down the Current IP Address and PORT number and go back to main menu of the 7660.

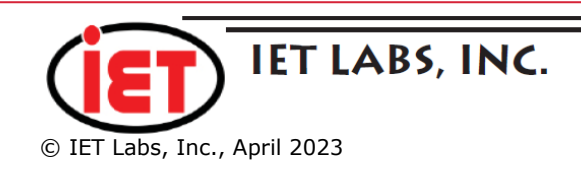

Enter the Current IP address and port number into the Enter the LAN resource details dialog fields and click on Finish as shown below.

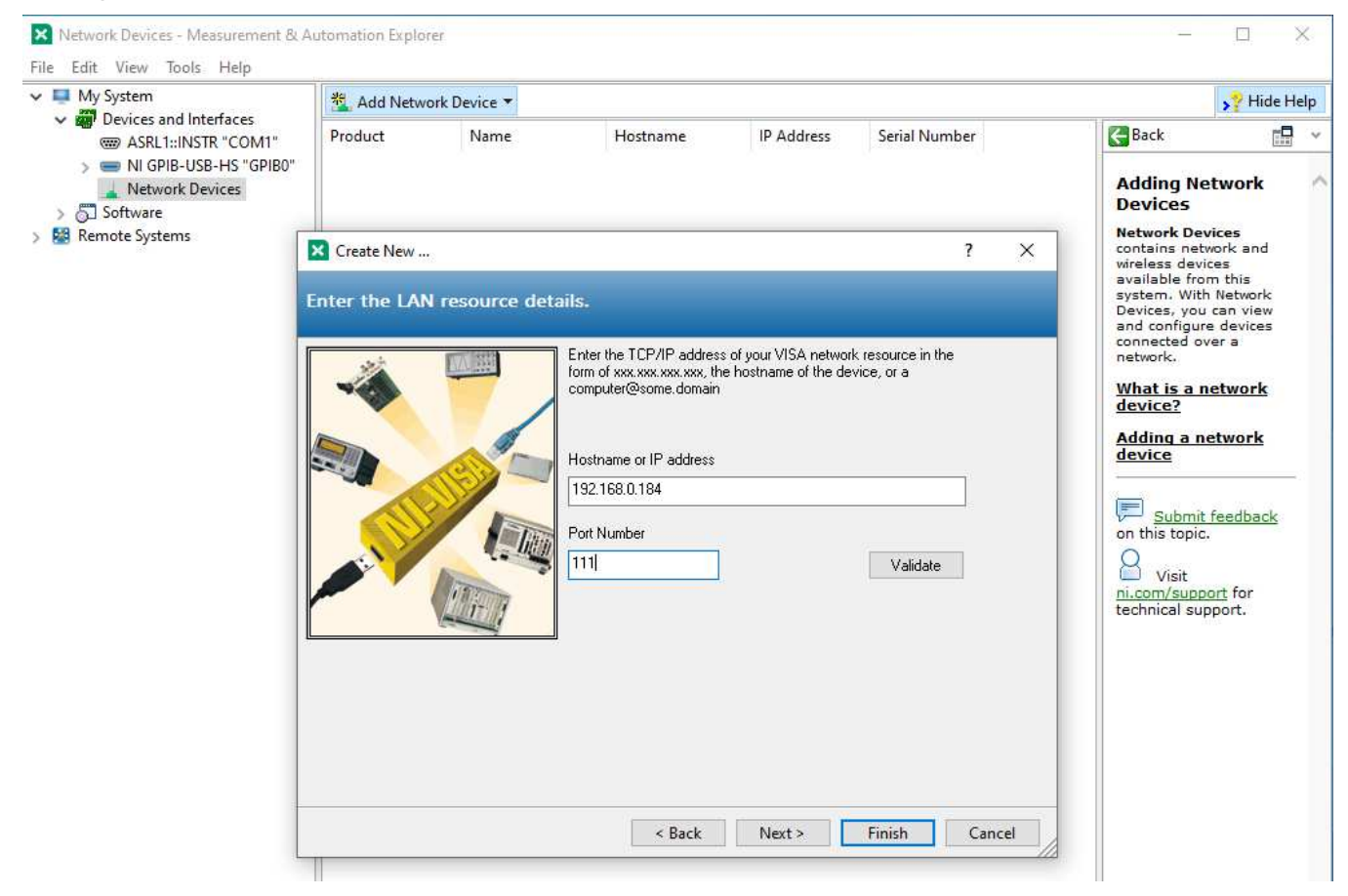

4.) Adding the network resource is compete and you should see the screen below showing a TCPIP0:<ip address>::<port>::socket under Network Devices.

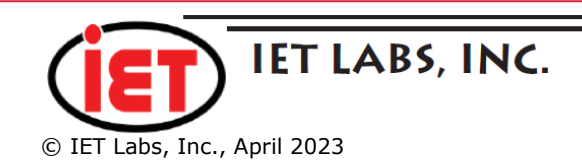

| System                                                                                                    | 🖬 Save 💦 Refresh 🛛 🔟 Open VISA Test Panel 💦 🖓 Hide Help                                     |                                                                                       |                                                                                                    |  |  |  |  |
|----------------------------------------------------------------------------------------------------|---------------------------------------------------------------------------------------------|---------------------------------------------------------------------------------------|----------------------------------------------------------------------------------------------------|--|--|--|--|
| Devices and Interfaces<br>S ASRL1::INSTR "COM1"<br>I IGPIB-USB-HS "GPIB0"<br>A Network Devices<br>TCPIP0::192.168.0.184::111::SOCKET<br>Software<br>note Systems | Settings<br>Name<br>Hostname<br>IPv4 Address<br>Status<br>Port Number<br>VISA Resource Name | 92.168.0.184<br>192.168.0.184<br>Present<br>111<br>TCPIP0::192.168.0.184::111::SOCKET | What do you want to<br>do?<br>Nename my device<br>Communicate with my<br>device<br>View and edit<br>properties for my device<br>Save pending<br>changes<br>Discard pending<br>changes<br>Remove a TCP/IP<br>resource |  |  |  |  |

5.) Adding the network resource is compete and TCPIP0:<ip address>::<port>::socket device will be shown under Network Devices.

Click on Open VISA Test Panel and select Configuration and I/O Settings tab

Click on ieee.2 Strings under I/O Protocol and Enable Termination Character under Termination Methods and then click on Apply Changes when complete.

The screen should look like the screenshot below.

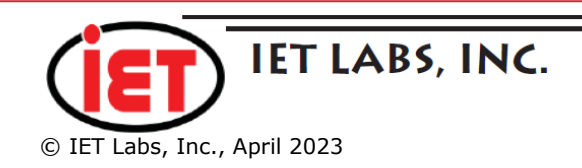

| System                                                                                                    | 🖬 Save 🕄 Refresh 🛛 Open VISA Test Panel 💦 Hide Help               |                                    |                                                                                                    |                                                                                                    |  |  |  |
|----------------------------------------------------------------------------------------------------|-------------------------------------------------------------------|------------------------------------|----------------------------------------------------------------------------------------------------|----------------------------------------------------------------------------------------------------|--|--|--|
| Devices and Interfaces     ASRL1::INSTR "COM1"                                                                      |                                                                   |                                    |                                                                                                    | 🚰 Back                                                                                                   |  |  |  |
| ■ NI GPIB-USB-HS "GPIB0"<br>Network Devices<br>Gamma TCPIP0::192.168.0.184::111::SOCKET<br>Software<br>note Systems | Settings<br>Name<br>Hostname<br>TCPIP0::192.168.0.184::111::SOCKE | 192.168.0.184<br>T - VISA Test Pan | el                                                                                                    | What do you want to<br>do?<br>> <u>Rename my device</u><br>> Communicate with my<br>- X                  |  |  |  |
|                                                                                                    | ▲ Configuration                                                   | Input/Output                       | 🛠 Advanced                                                                                                    | قر ؟                                                                                                    |  |  |  |
|                                                                                                    | TCP/IP Settings I/O Settings                                      | View Attributes                    |                                                                                                    | Return Data                                                                                              |  |  |  |
|                                                                                                    | Standard Settings<br>Timeout (ms)<br>2000                         | Ter                                | mination Methods   Send End On Writes  Suppress End On Reads  Enable Termination Character  Termination Character | SET Enable Termination to<br>VI_TRUE<br>No Error<br>SET I/O Protocol to<br>VI_PROT_4882_STRS<br>No Error |  |  |  |
|                                                                                                    | O Normal                                                          |                                    | Line Feed - \n 💌 🛛 🗙                                                                                              |                                                                                                    |  |  |  |

6.) Click on Input/Output tab and the Select or Enter Command should show \*IDN?\n

Click on the Query button and the command will be sent to the 7660 and a response will be shown. It should like the screenshot below.

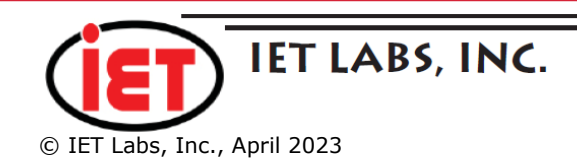

| System                                                                          | 🖬 Save 🛛 🔂 Refresh 📗 📶 Open VISA Test Panel                                    | 🦻 Hide Help                                                                   |
|---------------------------------------------------------------------------------|--------------------------------------------------------------------------------|-------------------------------------------------------------------------------|
| ASRL1::INSTR "COM1"                                                             |                                                                                | 🚰 Back 🗖 🗸                                                                    |
| ■ NI GPIB-USB-HS "GPIB0"<br>Network Devices<br>- CEIPD-102 158 0 184-111-SOCKET | Settings<br>Name                                                               | What do you want to do?                                                       |
| oftware                                                                         | Hostname 192.168.0.184                                                         | Communicate with my                                                           |
| note Systems                                                                    | IF TCPIP0:: 192.168.0.184::111::SOCKET - VISA Test Panel                       |                                                                               |
|                                                                                 | S<br>p 🔧 Configuration 🛹 Input/Output 🛠 Advanced                               | ÷ć ?                                                                          |
|                                                                                 | Basic I/O                                                                      | Return Data                                                                   |
|                                                                                 | Select or Enter Command                                                        | Read Operation<br>VISA: (Hex 0x3FFF0005) The<br>specified termination charact |
|                                                                                 | *IDN?\n Bytes to 1024                                                          | Read was read.                                                                |
|                                                                                 | Write Query Read Read Status Byte Cle                                          | ar                                                                            |
|                                                                                 | View mixed ASCII/hexadecimal                                                   | ~                                                                             |
|                                                                                 | IET\sLabs\sInc.,7660\s\s\s\s,serial#\s\s\s\s\s\s\s\s\s\s,Version\<br>s0.94\r\n |                                                                               |
|                                                                                 | Conv to Cliphoard Clear Bi                                                     | ffer                                                                          |

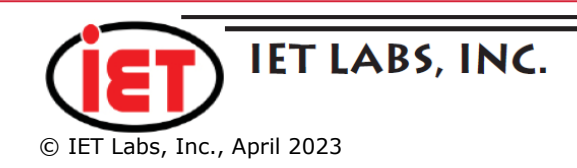

7.) In the Select or enter Command box enter <u>conf:freq</u> 100000\n. Then click on Write. This will write the command to change the frequency on the 7660. Note the display on the 7660 will not update until you cycle between menus.

| System<br>Devices and Interfaces<br>System<br>ASRL1::INSTR "COM1"<br>■ NI GPIB-USB-HS "GPIB0"<br>■ Network Devices<br>TCPIP0::192.168.0.184::111::SOCKET<br>Software<br>note Systems | 🖬 Save 🛛 🔀 Refresh 🛛 🗖 Open VISA Test Panel                                                                                                    | 🦻 Hide Help                                                          |
|----------------------------------------------------------------------------------------------------|----------------------------------------------------------------------------------------------------|----------------------------------------------------------------------|
|                                                                                                    | Settings       Name       Hostname       192.168.0.184                                                                                                    | What do you want to<br>do?<br>Rename my device                       |
|                                                                                                    | IF TCPIP0::192.168.0.184::111::SOCKET - VISA Test Panel S p  Configuration  Ar Input/Output V                                                                       |                                                                      |
|                                                                                                    | Basic I/O Select or Enter Command Conf:freq\s1000000\n Conf:freq\s1000000\n Bytes to Read 1024 Write Query Read Read Status Byte Clear View mixed ASCII/hexadecimal | Return Data<br>Write Operation (conf:freq\<br>s100000\n)<br>No Error |
|                                                                                                    | Solution (conf:freq\sl00000\n)<br>Return Count: 18 bytes<br>Copy to Clipboard Clear Buffe                                                                           |                                                                      |

You can verify that the frequency was changed by sending <u>conf:freq</u>?\n and click on the query button. See screenshot below

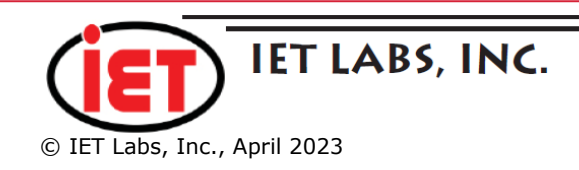

| System<br>Devices and Interfaces<br>@ ASRL1::INSTR "COM1"<br>■ NGPIB-USB-HS "GPIB0"<br>■ Network Devices<br>data TCPIP0::192.168.0.184::111::SOCKET<br>Software<br>mote Systems | 🖬 Save 😂 Refresh 🛛 📶 Open VISA Test Panel                                                                                       |                                                                              |                                                                                |         |          |          | 🥠 Hide Help   |                                                                                                    |
|----------------------------------------------------------------------------------------------------|----------------------------------------------------------------------------------------------------|------------------------------------------------------------------------------|--------------------------------------------------------------------------------|---------|----------|----------|---------------|----------------------------------------------------------------------------------------------------|
|                                                                                                    | Setting<br>Name<br>Hostna                                                                                                    |                                                                              | 75<br>me 192.168.0.184<br>TCPIP0::192.168.0.184::111::SOCKET - VISA Test Panel |         |          |          |               | What do you want to<br>do?<br>Rename my device<br>Communicate with my                                     |
|                                                                                                    | Pi<br>V                                                                                                    | Ba                                                                           | Configuration<br>sic I/O<br>Select or Enter Co<br>conf:freq?\n                 | Input/c | conf:fre | Advanced | Bytes to Read | Return Data<br>Read Operation<br>VISA: (Hex 0x3FFF0005) The<br>specified termination charact<br>was read. |
|                                                                                                    |                                                                                                    |                                                                              | View mixed ASCII/hexadecimal                                                   |         |          |          |               |                                                                                                    |
|                                                                                                    | 4: Write Operation (conf:freq?\n)<br>Return Count: 11 bytes<br>5: Read Operation<br>Return Count: 15 bytes<br>+1.000000E+06\r\n | 4: Write Ope<br>Return Count<br>5: Read Oper<br>Return Count<br>+1.000000E+0 | peration (conf:freq?\n) <pre> nt: 11 bytes eration nt: 15 bytes +06\r\n</pre>  |         |          |          |               |                                                                                                    |
|                                                                                                    |                                                                                                    | V Class Buffer                                                               |                                                                                |         |          |          |               |                                                                                                    |

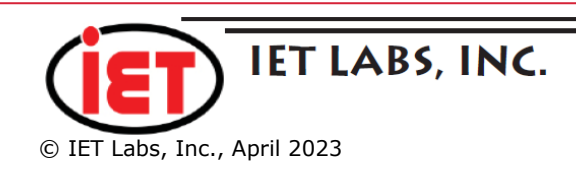

www.ietlabs.com TEL: (516) 334-5959 • (800) 899-8438 • FAX: (516) 334-5988

#### Conclusion

The application note has hopefully shown that the 7660 can easily be controlled via the LAN connection and TCPIP socket and NI Max.

This should give you a starting point to create your own program to control the 7660 Precision LCR Meter.

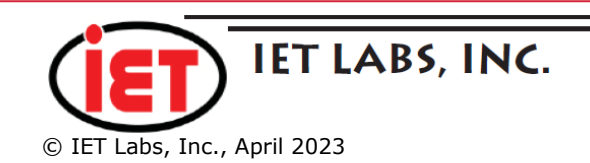

www.ietlabs.com TEL: (516) 334-5959 • (800) 899-8438 • FAX: (516) 334-5988